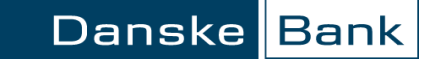

# Indėlių sudarymas ir peržiūra "Danske eBanke"

#### Turinys

| Bendra informacija     | 2 |
|------------------------|---|
| Nauja indėlio sutartis | 3 |
| Geriausios palūkanos   | 4 |
| Galiojančios sutartys  | 5 |
| Sutarčių sąrašas       | 5 |
| Indėlio servisai       | 6 |
| Pasibaigusios sutartys | 8 |
|                        |   |

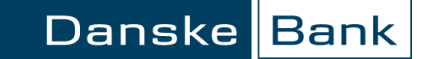

## Bendra informacija

"Danske eBanku" galite:

- Sudaryti terminuotojo, kaupiamojo arba atvirojo indėlio sutartis.
- Sužinoti geriausias indėlių palūkanas.
- Peržiūrėti bei valdyti sudarytų indėlių sutartis.
- Peržiūrėti pasibaigusias indėlių sutartis.

| <ul> <li>Pirmas puslapis</li> </ul>          | Sudaryti sutartį       |                              |                                                        |                        |
|----------------------------------------------|------------------------|------------------------------|--------------------------------------------------------|------------------------|
|                                              | Nauja indėlio sutartis | Geriausios palūkanos         | Galiojančios sutartys                                  | Pasibaigusios sutartys |
| <ul> <li>Kasdienės paslaugos</li> </ul>      |                        |                              |                                                        |                        |
| <ul> <li>Mokėjimo kortelės</li> </ul>        | Naujos sutarties sudar | ymas                         |                                                        |                        |
| <ul> <li>Taupymas ir investavimas</li> </ul> |                        | iantac: Vardae Payardà       |                                                        |                        |
| Indėliai                                     |                        |                              | - 1 <del>-</del> 1 - 1 - 1 - 1 - 1 - 1 - 1 - 1 - 1 - 1 | _                      |
| Danske pensija                               |                        | rideris. Termindotas inderis | (palukanus terminu gale)                               |                        |
| <ul> <li>Paskolos ir lizingas</li> </ul>     |                        | Nauja sutartis               |                                                        |                        |
|                                              |                        |                              |                                                        |                        |

"Danske eBanko" meniu juostoje spragtelkite "Taupymas ir investavimas / Indėliai".

#### Nauja indėlio sutartis

Skiltyje "Nauja indėlio sutartis" pasirinkite kokį indėlio rūšį norite sudaryti ir spragtelkite mygtuką "Nauja sutartis".

Užpildykite indėlio sudarymo formą:

**Indėlio duomenys** – nurodykite indėlio sumą, valiutą ir sutarties galiojimo terminą.

Sąskaitos pasirinkimas – pasirinkite iš kurios sąskaitos bus imamos lėšos indėliui sudaryti. Sutarties pabaigoje į šią sąskaitą pinigai bus grąžinti.

**Papildoma informacija** – nurodykite į kokią sąskaitą bus išmokamos indėlio palūkanos ar indėlio suma. Pagal nutylėjimą, indėlio palūkanos ir suma bus išmokamos į sąskaitą iš kurios paimti pinigai indėliui sudaryti.

Sutarties sąlygos – susipažinkite ir pažymėkite, kad sutinkate su sutarties sąlygomis.

Užpildžius indėlio sudarymo formą, spragtelkite mygtuką "Parodyti".

Atsivėrusiame lange patikrinkite ar visa įvesta informaciją teisinga. Neaptikus klaidų, spragtelkite mygtuką "Įvesti ir pasirašyti" ir pasirašykite operaciją.

|                                                                                                    | riausios palūkanos                                                   | Galiojančios sutartys                | Pasibaigusios sutartys |
|----------------------------------------------------------------------------------------------------|----------------------------------------------------------------------|--------------------------------------|------------------------|
| délio duomenys                                                                                                    |                                                                      |                                      |                        |
| Indėlio rūšis:                                                                                                    | Terminuotas indėlis (p                                               | alūkanos termino gale)               |                        |
| * Indélio suma:                                                                                                    | 500.00                                                               |                                      |                        |
| * Indėlio valiuta:                                                                                                    | LTL Lietuvos litas                                                   | •                                    |                        |
| * Indėlio terminas mėnesiais:                                                                                                    | 3                                                                    |                                      |                        |
| * Indėlio termino pabaiga:                                                                                                    | 2013.08.24                                                           |                                      |                        |
| Metinė palūkanų norma:                                                                                                    | 0.55                                                                 |                                      |                        |
| ąskaitos pasirinkimas<br>* Sutarties aptarnavimo                                                                                                    | Banko saskaita 179                                                   | 2740002000000810                     | 824.94 824.94          |
| sąskaitos pasirinkimas<br>* Sutarties aptamavimo<br>sąskaita:                                                                                                    | Banko sąskaita LT8                                                   | 2740002000000810 LTL                 | 824.94 824.94 💌        |
| sąskaitos pasirinkimas<br>* Sutarties aptarnavimo<br>sąskaita:<br>Papildoma informacija                                                                                                    | Banko sąskaita LT8                                                   | 2740002000000810 LTL                 | 824.94 824.94 💌        |
| sąskaitos pasirinkimas<br>* Sutarties aptamavimo<br>sąskaita:<br>Papildoma informacija<br>* Palūkanų pervedimas:                                                                                                  | Banko sąskaita LT8<br>Sutarties aptarnavim                           | 2740002000000810 LTL<br>o sąskaita 💌 | 824.94 824.94          |
| <ul> <li>Sutarties aptarmavimo<br/>sąskaita:</li> <li>Papildoma informacija</li> <li>* Palūkanų pervedimas:</li> <li>* Indėlio pervedimas:</li> </ul>                                                             | Banko sąskaita LT8<br>Sutarties aptarnavimu<br>Lėšų pervesti nereiki | 2740002000000810 LTL<br>o sąskaita 💌 | . 824.94 824.94 💌      |
| <ul> <li>Sutarties aptarmavimo<br/>sąskaita:</li> <li>Papildoma informacija</li> <li>* Palūkanų pervedimas:</li> <li>* Indėlio pervedimas:</li> <li>iutarties sąlygos</li> </ul>                                  | Banko sąskaita LT8<br>Sutarties aptarnavim<br>Lėšų pervesti nereiki  | 2740002000000810 LTL<br>0 sąskaita 💌 | 824.94 824.94          |
| Askaitos pasirinkimas<br>* Sutarties aptamavimo<br>sąskaita:<br>Papildoma informacija<br>* Palūkanų pervedimas:<br>* Indėlio pervedimas:<br>iutarties sąlygos<br>Sutinku su sutarties<br>sąlygomis:<br>sąlygomis: | Banko sąskalta LT8<br>Sutarties aptarnavim<br>Lėšų pervesti nereiki  | 2740002000000810 LTL<br>D sąskaita 💌 | 824.94 824.94          |

## Geriausios palūkanos

Skiltyje "Geriausios palūkanos" pasirinkite sąskaitą kurios valiuta norit peržiūrėti palūkanas ir spragtelkite mygtuką "Parodyti".

Atsivėrusioje lentelėje nurodyta kiek palūkanų gausite už pasirinktą indėlį ir indėlio terminą. Geriausios palūkanos paryškintos.

Spragtelėjus ant palūkanų, atsiveria indėlio sudarymo forma su Jūsų pasirinktais duomenimis (sąskaita, terminas). Užpildykite indėlio sutarties <u>sudarymo formą</u>, spragtelkite mygtuką "Parodyti" ir pasirašykite operaciją.

| Mauja indéli                                                                                | e eutertie                                        | Ökanaa Oaliaianžiaa aut                       | Desilve                |                                  |  |  |  |  |  |  |
|---------------------------------------------------------------------------------------------|---------------------------------------------------|-----------------------------------------------|------------------------|----------------------------------|--|--|--|--|--|--|
| reauja inueno sutarius oeriatisios patukanos oanojancijos sutarijis Pasibalgusios sutarijis |                                                   |                                               |                        |                                  |  |  |  |  |  |  |
| Pasirinkite sąskaitą: Banko sąskaita LT82740002000000810 LTL 824.94 824.94 💽                |                                                   |                                               |                        |                                  |  |  |  |  |  |  |
| Terminas Metų palūkanos, %                                                                  |                                                   |                                               |                        |                                  |  |  |  |  |  |  |
| Mėnesiais                                                                                   | Terminuotasis indėlis<br>(palūkanos termino gale) | Terminuotas indėlis<br>(palūkanos kas mėnesį) | Kaupiamasis<br>indėlis | Terminuotas<br>atvirasis indėlis |  |  |  |  |  |  |
| 1 mén.                                                                                      | <u>0.45</u>                                       | 0.22                                          | 0.13                   |                                  |  |  |  |  |  |  |
| 2 mén.                                                                                      | <u>0.50</u>                                       | 0.27                                          | 0.18                   |                                  |  |  |  |  |  |  |
| 3 mén.                                                                                      | <u>0.55</u>                                       | <u>0.32</u>                                   | 0.23                   |                                  |  |  |  |  |  |  |
| 4 mén.                                                                                      | <u>0.40</u>                                       | 0.37                                          | 0.28                   |                                  |  |  |  |  |  |  |
| 5 mén.                                                                                      | <u>0.50</u>                                       | <u>0.47</u>                                   | 0.38                   |                                  |  |  |  |  |  |  |
| 6 mén.                                                                                      | 0.60                                              | 0.57                                          | 0.48                   | 0.28                             |  |  |  |  |  |  |
| 7 mén.                                                                                      | 0.65                                              | 0.62                                          | 0.53                   | 0.28                             |  |  |  |  |  |  |
| 8 mén.                                                                                      | 0.70                                              | 0.67                                          | 0.58                   | 0.28                             |  |  |  |  |  |  |
| 9 mén.                                                                                      | 0.75                                              | 0.72                                          | 0.63                   | 0.28                             |  |  |  |  |  |  |
| 10 mén.                                                                                     | 0.80                                              | 0.77                                          | 0.68                   | 0.28                             |  |  |  |  |  |  |
| 11 mén.                                                                                     | <u>0.85</u>                                       | 0.82                                          | <u>0.73</u>            | 0.28                             |  |  |  |  |  |  |
| 12 mén.                                                                                     | <u>1.10</u>                                       | <u>0.87</u>                                   | 0.78                   | 0.28                             |  |  |  |  |  |  |
| 13-23 mén.                                                                                  | <u>1.10</u>                                       | 0.87                                          | 0.78                   |                                  |  |  |  |  |  |  |
| 24-35 mén.                                                                                  | <u>1.20</u>                                       | 0.97                                          | 0.88                   |                                  |  |  |  |  |  |  |
| 36-47 mén.                                                                                  | <u>1.30</u>                                       | <u>1.07</u>                                   |                        |                                  |  |  |  |  |  |  |
| 48-59 mén.                                                                                  | <u>1.40</u>                                       | 1.17                                          |                        |                                  |  |  |  |  |  |  |
| 60 mán                                                                                      | 1.50                                              | 1.27                                          |                        |                                  |  |  |  |  |  |  |

## Galiojančios sutartys

Pasirinkite skiltį "Galiojančios sutartys".

#### Sutarčių sąrašas

Sutarčių sąraše pateikiamos kliento sudarytos indėlių sutartys:

indėlio sutarties numeris, pavadinimas, rūšis, galiojimo terminas, suma, valiuta, merinė palūkanų norma, sąskaita ir būklė.

Jei turite daug sutarčių, skiltyje "Filtras" pasirinkite ieškomo indėlio variantą ir spragtelkite mygtuką "Parodyti".

Paspaudus ant sutarties numerio ar pavadinimo, pateksite į indėlio informaciją. Čia galėsite peržiūrėti indėlio duomenis, metinę palūkanų normos detalizaciją, pratęsimo sąlygas, atvirojo indėlio papildymo grafiką.

Skiltyje "Sutarties sąlygos" galite pasirinkti norimą indėlio servisą.

Skiltyje "Sutarties pavadinimo keitimas" galite sukurti indėlio pavadinimą, kuris bus matomas sutarčių sąraše.

| Nauja indélio                   | sutartis Geriau                                    | usios palūkan | os Gali         | ojančios si | Itartys | Pasibaigu | usios sutartys     |            |
|---------------------------------|----------------------------------------------------|---------------|-----------------|-------------|---------|-----------|--------------------|------------|
| Klientas                        |                                                    |               |                 |             |         |           |                    |            |
| Vardas                          | ir pavardė/Pavadinima                              | is: Vardas I  | Pavardé         |             |         |           |                    |            |
|                                 | Koda                                               | is: 380000    | 80006           |             |         |           |                    |            |
|                                 | Adresa                                             | is: Gatvé 2   | 2-2, Vilnius, L | .ietuva     |         |           |                    |            |
|                                 |                                                    |               |                 |             |         |           |                    |            |
| Sutarties Nr. /<br>Pavadinimas  | Produkto<br>pavadinimas                            | Galioja nuo   | Galioja iki     | Suma        | Valiuta | Palükanos | Sąskaita           | Būklė      |
| D 403195 <i>1</i><br>Atostogoms | Terminuotas indėlis<br>(palūkanos termino<br>gale) | 2013.05.20    | 2013.08.20      | 3'000.00    | LTL     | 0.25      | LT3574000475000038 | 320 Galioj |
| D 395318                        | Kaupiamasis<br>indėlis                             | 2013.05.18    | 2013.05.19      | 5'000.00    | LTL     | 0.20      | LT5274000475000038 | 320 Galioj |
| D 402628                        | Terminuotas<br>atvirasis indėlis                   | 2013.05.17    | 2013.11.17      | 90.35       | LTL     | 0.47      | LT1874000475000038 | 320 Galioj |
| ⊖ Filtras                       |                                                    |               |                 |             |         |           |                    |            |
|                                 | Klientas: \                                        | /ardas Pavard | ė               |             |         |           |                    |            |
|                                 | Produktas:                                         | Visi          |                 |             |         | •         |                    |            |

#### Indėlio servisai

Norėdami įvykdyti vieną iš servisų, pasirinkite servisą ir spragtelkite mygtuką "Vykdyti". Atsivėrusioje formoje užpildykite reikiamus laukus, spragtelkite mygtuką "Parodyti" ir pasirašykite operaciją (mygtukas "Įvesti ir pasirašyti").

Sandorio automatinio pratęsimo sąlygų keitimas – pakeisite indėlio automatinio pratęsimo sąlygas. Nustatykite prasitęsimo sąlygas (terminui pasibaigus sutartį pratęsti arba nepratęsti). Jei indėlis pratęsiamas, nurodykite pratęsimo variantą (pratęsti tik indėlio sumą, indėlio su palūkanomis sumą arba nurodytą sumą).

Jei sutartis nepratęsiama, galite nurodyti į kokią sąskaitą grąžinti pinigus ir palūkanas.

Pakeiskite sąlygas ir pasirašykite operaciją.

Indėlio veiksmų ataskaita – peržiūrėsite indėlio veiksmų ataskaitą. Įvykęs veiksmas žymimas  $\bigcirc$ , neįvykęs –  $\bigotimes$ . Jei nėra jokio ženklo, veiksmas dar neįvykęs.

| Nauja indėlio sutartis      | Geriausio      | os palūkanos Galiojančios sutartys Pasibaigusios sutart |
|-----------------------------|----------------|---------------------------------------------------------|
| Indélio duomenys            |                |                                                         |
| Sutarti                     | es numeris:    | D_403195                                                |
| li                          | ndėlio rūšis:  | Terminuotas indėlis (palūkanos termino gale)            |
| In                          | délio suma:    | 3'000.00                                                |
| In                          | dėlio valiuta: | LTL                                                     |
| Indélio term                | ino pradžia:   | 2013.05.20                                              |
| Indėlio terminas            | ménesiais:     | 3                                                       |
| Indėlio termi               | no pabaiga:    | 2013.08.20                                              |
| Metinė palūl                | anų norma:     | 0.50                                                    |
| 🕀 Metinės palūkanų no       | rmos detal     | alizacija                                               |
| Papildoma informacija       |                |                                                         |
| Palūkanu išmokėlimo per     | indiškumas:    | Termino nabajgoje                                       |
| Indélio termino automatinis | pratesimas:    | Su automatiniu pratesimu                                |
| Indélio termino prate       | simo būdas:    | Indélis                                                 |
| Indélio                     | pervedimas:    | Lėšų pervesti nereikia                                  |
| Sutarties aptarnavir        | no sąskaita:   | Banko sąskaita LT827400020000000810 LTL 824.94 824.94   |
| Sutarties sąlygos           |                |                                                         |
|                             |                | Bendrosios salvaos                                      |
| Pasirinkite servisą         |                | Vykdyti « Grįžti                                        |
| Sutarties pavadinimo k      | eitimas        |                                                         |
| Pavadin                     | mas:           |                                                         |
| Naujas pavadin              | mas:           |                                                         |

Papildomi terminuoto atvirojo indėlio servisai:

Indėlio automatinio papildymo grafiko sudarymas – sudarysite automatinį indėlio papildymo grafiką. Nurodykite sąskaitą iš kurios papildysite indėlį, papildymo sumą (fiksuota suma arba procentinė išraiška), papildymo grafiko galiojimo terminą bei papildymo periodiškumą (papildymas pagal dienas arba mėnesius) ir pasirašykite operaciją.

Indėlio automatinio papildymo grafiko koregavimas – pakoreguosite jau sudarytą automatinį indėlio papildymo grafiką. Pakoreguokite duomenis ir pasirašykite operaciją.

Indėlio automatinio papildymo grafiko atsisakymas – nutrauksite sudarytą automatinį indėlio papildymo grafiką. Pasirašykite operaciją.

**Indėlio papildymas** - papildysite indėlį. Nurodykite papildymo datą, sąskaitą iš kurios papildysite, papildymo sumą ir pasirašykite operaciją.

Indėlio dalinis atsiėmimas – atsiimsite dalį indėlio sumos. Nurodykite atsiėmimo datą, sumą ir pasirašykite operaciją.

Indėlio nutraukimas – indėlio sutartį nutrauksite pasirinkę papildomą meniu punktą Indėlio sutarties nutraukimas. Pasirinkite indėlio sutartį, kurią norite nutraukti, nurodykite nuo kurios dienos turi būti nutraukta sutartis ir pasirašykite operaciją.

| Nauja macilo Sataras                                                 | Geriausios palūka                       | anos Galiojančios sutartys Pasibaigusios Indélio sutarties nutrau                 |
|----------------------------------------------------------------------|-----------------------------------------|-----------------------------------------------------------------------------------|
| Indélio duomenys                                                     |                                         |                                                                                   |
| s                                                                    | Sutarties numeris:                      | D_403195                                                                          |
|                                                                      | Indélio rūšis:                          | Terminuotas indėlis (palūkanos termino gale)                                      |
|                                                                      | Indélio suma:                           | 3'000.00                                                                          |
|                                                                      | Indėlio valiuta:                        | EUR                                                                               |
| Indéli                                                               | o termino pradžia:                      | 2013.05.20                                                                        |
| Indélio terr                                                         | ninas mėnesiais:                        | 3                                                                                 |
| Indélio                                                              | termino pabaiga:                        | 2013.08.20                                                                        |
| Metinė                                                               | palükanų norma:                         | 0.50                                                                              |
| Palūkanų išmokėjim<br>Indėlio termino autom                          | io periodiškumas:<br>atinis pratęsimas: | Termino pabaigoje<br>Su automatiniu pratęsimu                                     |
| Indélio termino autom                                                | atinis pratęsimas:                      | Su automatiniu pratęsimu                                                          |
| Indélio termino                                                      | pratęsimo būdas:                        | Indélis                                                                           |
| In<br>Outerties ente                                                 | dello pervedimas:                       | Lesų pervesti nereikia<br>Parka societta   1007400000000000000 EUR 024.04, 024.04 |
| Sutarties salvos                                                     | mavimu sąskaita.                        | Banku sąskalta E162740002000000610 EUK 624.94 624.94                              |
|                                                                      |                                         | Bendrosios salvaos                                                                |
|                                                                      |                                         |                                                                                   |
| Pasirinkite servisą<br>Pasirinkite servisą<br>Indėlio automatinio pa | pildvmo grafiko sud                     | Vykoyti « Grįžti<br>arvmas                                                        |
|                                                                      |                                         |                                                                                   |
| Indélio papildymas<br>Sandorio automatinio                           | pratęsimo sąlygų k                      | eitimas                                                                           |

Danske Bank

## Pasibaigusios sutartys

Skiltyje "Pasibaigusios sutartys" parodomos kliento pasibaigusios indėlių sutartys: sutarties numeris, indėlio rūšis, galiojimo terminas, suma, valiuta, metinė palūkanų norma, sąskaita ir būklė (indėlis pasibaigė ar buvo nutrauktas).

Jei turite daug sutarčių, skiltyje "Filtras" pasirinkite ieškomo indėlio variantą ir spragtelkite mygtuką "Parodyti".

| Nauja indėlio | o sutartis — Ge                                   | riausios palūkano | os Gali         | ojančios su | tartys  | Pasibai   | jusios sutartys      |           |
|---------------|---------------------------------------------------|-------------------|-----------------|-------------|---------|-----------|----------------------|-----------|
| lientas       |                                                   |                   |                 |             |         |           |                      |           |
| Vardas        | s ir pavardė/Pavadir                              | iimas: Vardas I   | Pavardé         |             |         |           |                      |           |
|               | k                                                 | (odas: 380000)    | 80006           |             |         |           |                      |           |
|               | Adi                                               | resas: Gatvé 2    | 2-2, Vilnius, L | ietuva      |         |           |                      |           |
| Sutarties Nr. | Produkto<br>pavadinimas                           | Galioja nuo       | Galioja iki     | Suma        | Valiuta | Palūkanos | Sąskaita             | Būklė     |
| D_394619      | Terminuotas<br>indėlis (palūkano<br>termino gale) | os 2013.05.14     | 2013.06.14      | 500.00      | LTL     | 0.25      | LT627400047544623820 | Nutraukta |
| AKI_395972    | Terminuotas<br>atvirasis indėlis                  | 2012.08.20        | 2013.02.20      | 17'359.81   | LTL     | 0.20      | LT447400045626323820 | Pasibaigu |
| AKI_392411    | Terminuotas<br>atvirasis indėlis                  | 2012.07.25        | 2013.01.25      | 10'059.45   | LTL     | 0.47      | LT477400045440023820 | Pasibaigu |
| ∋ Filtras     |                                                   |                   |                 |             |         |           |                      |           |
|               | Klientas:                                         | Vardas Pavaro     | lė              |             |         |           |                      |           |
|               | Produktas:                                        | Visi              |                 |             |         | •         |                      |           |
|               |                                                   |                   |                 |             |         |           |                      |           |